## 打印机驱动的安装

打开〈开始〉,〈控制面板〉,〈打印机和传真〉。点击〈添加打印 机〉如下图:

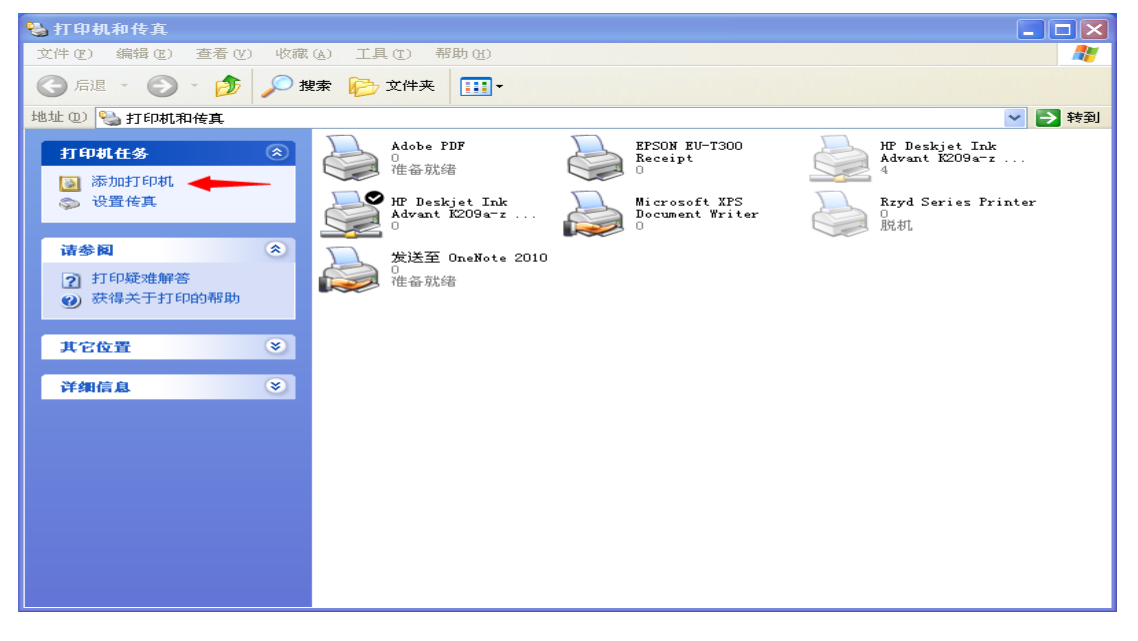

并点击 〈下一步〉,

| 添加打印机向导 |                                                                                                    |
|---------|----------------------------------------------------------------------------------------------------|
|         | 欢迎使用添加打印机向导                                                                                                    |
|         | 该向导帮助您安装打印机或连接打印机。                                                                                                    |
|         | 如果您使用的是通过 USB 端口(或其他热插端口,如 IEEE 1394、红外线、等等)连接的打印机,您无需使用这个向导。单击"取消",关闭向导,然后将打印机电缆插入计算机或将打印机面向计算机的红外线端口,然后打开打印机。Windows 会自动安装打印机。 |
|         | 要继续,诘单击"下一步"。                                                                                                    |
|         | 〈上一步 ⑧ 下 卡步 ⑧                                                                                                    |

## 选择〈选择到此的计算机的本地打印机〉点击〈下一步〉

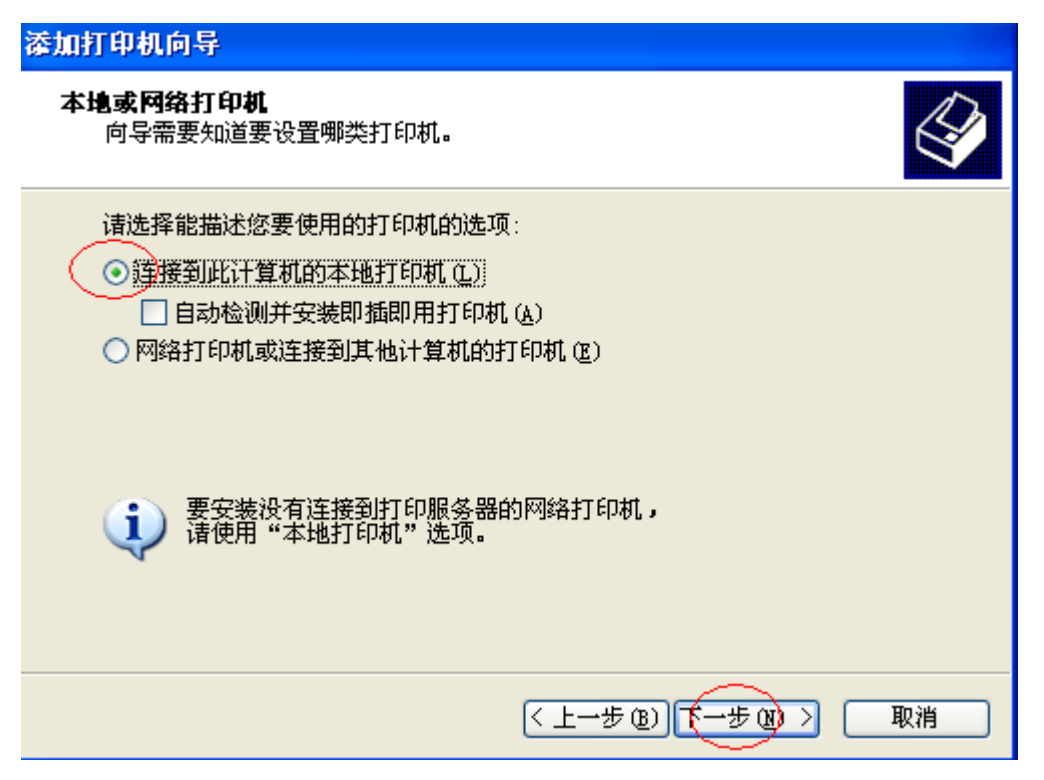

选择〈使用以下端口〉,请选择相应端口(并口/串口/USB),点击〈下一步〉

| 添加打印机向导                                             |  |  |
|-----------------------------------------------------|--|--|
| <b>选择打印机端口</b><br>计算机通过端口跟打印机通讯。                    |  |  |
| 诸选择您的打印机要使用的端口。如果端口不在列表中,您可以创建新端口。                  |  |  |
| ⊙使用以下端口 W): USB001 (Virtual printer port for USB) ▼ |  |  |
| 注意: 大多数计算机使用 LPT1: 端口来跟本地计算机通讯。这个端口<br>的连接器应该看上去像:  |  |  |
|                                                     |  |  |
| ○ <b>创建新端口 ©:</b><br>端口类型: Adobe PDF Port Monitor ✓ |  |  |
| < 上一步 (B) 下一步 (B) > 取消                              |  |  |

| 漆加打印机向导                                                           |                                    |  |  |
|-------------------------------------------------------------------|------------------------------------|--|--|
| <b>安装打印机软件</b><br>制造商和型号决定要使用                                     | 哪个打印机软件。                           |  |  |
| 选择打印机制造商和型号。如果打印机有安装磁盘,请单击"从磁盘安装"。如果您的打印机没有列出,请查阅打印机文档以获得兼容打印机软件。 |                                    |  |  |
| 「商                                                                | 打印机                                |  |  |
| Ricoh                                                             | Rzyd Series Printer                |  |  |
| Riso<br>Bowel                                                     | Rzyd Series Printer                |  |  |
| Rzyd                                                              |                                    |  |  |
| Rzydkj                                                            |                                    |  |  |
| ▲ 这个驱动程序没有经过数字签署!<br>告诉我为什么驱动程序签名很重要                              |                                    |  |  |
|                                                                   | < 上一步 (b) 下一步 (b) > 取消<br>取消<br>取消 |  |  |

点击 〈浏览〉,并且手动找到打印机驱动位置,点击 〈确定〉

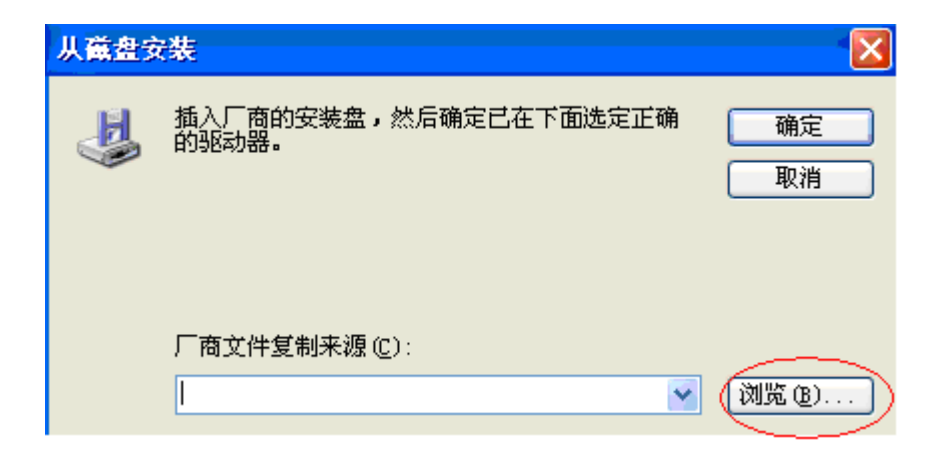

点击 〈下一步〉

| 添加打印机向导                              |                                                 |  |
|--------------------------------------|-------------------------------------------------|--|
| <b>安装打印机软件</b><br>制造商和型号决定要使用哪       | 个打印机软件。                                         |  |
| 选择打印机制造商和型号<br>果您的打印机没有列出,           | 。如果打印机有安装磁盘,请单击"从磁盘安装"。如<br>请查阅打印机文档以获得兼容打印机软件。 |  |
| 「商 🔼                                 | 打印机                                             |  |
| Ricoh                                | Rzyd Series Printer                             |  |
| Riso<br>Roval                        | Rzyd Series Printer                             |  |
| Rzyd                                 |                                                 |  |
| Rzydkj 🚩                             |                                                 |  |
| ▲ 这个驱动程序没有经过数字签署!<br>告诉我为什么驱动程序签名很重要 |                                                 |  |
|                                      | < 上一步 (B) 下一步 (B) > 取消                          |  |

再三次点击 〈下一步〉,〈完成〉

则打印机驱动安装级完成。

测试打印机:

1.驱动安装好后,连接打印机。先连接好电脑与打印机的通信接口。

2.接口接好后,给打印机上电。

3.打印测试页。在〈打印机和传真〉中找到该打印机,右键〈属性〉,点击〈打印测试页〉。

测试页打印良好,即可证明打印机通信良好。